# SIEMENS

en Operating Instructions

RDF301.50H

RDF301.50H – the room thermostat with KNX communications allows you to set the ideal room temperature. The thermostat provides Comfort, Economy and Protection mode and can operate in Auto timer mode using a time schedule provided via bus.

The fan operates either in Auto mode or at a speed selected in Manual mode.

You can either take advantage of the thermostat's factory settings or adjust it as needed.

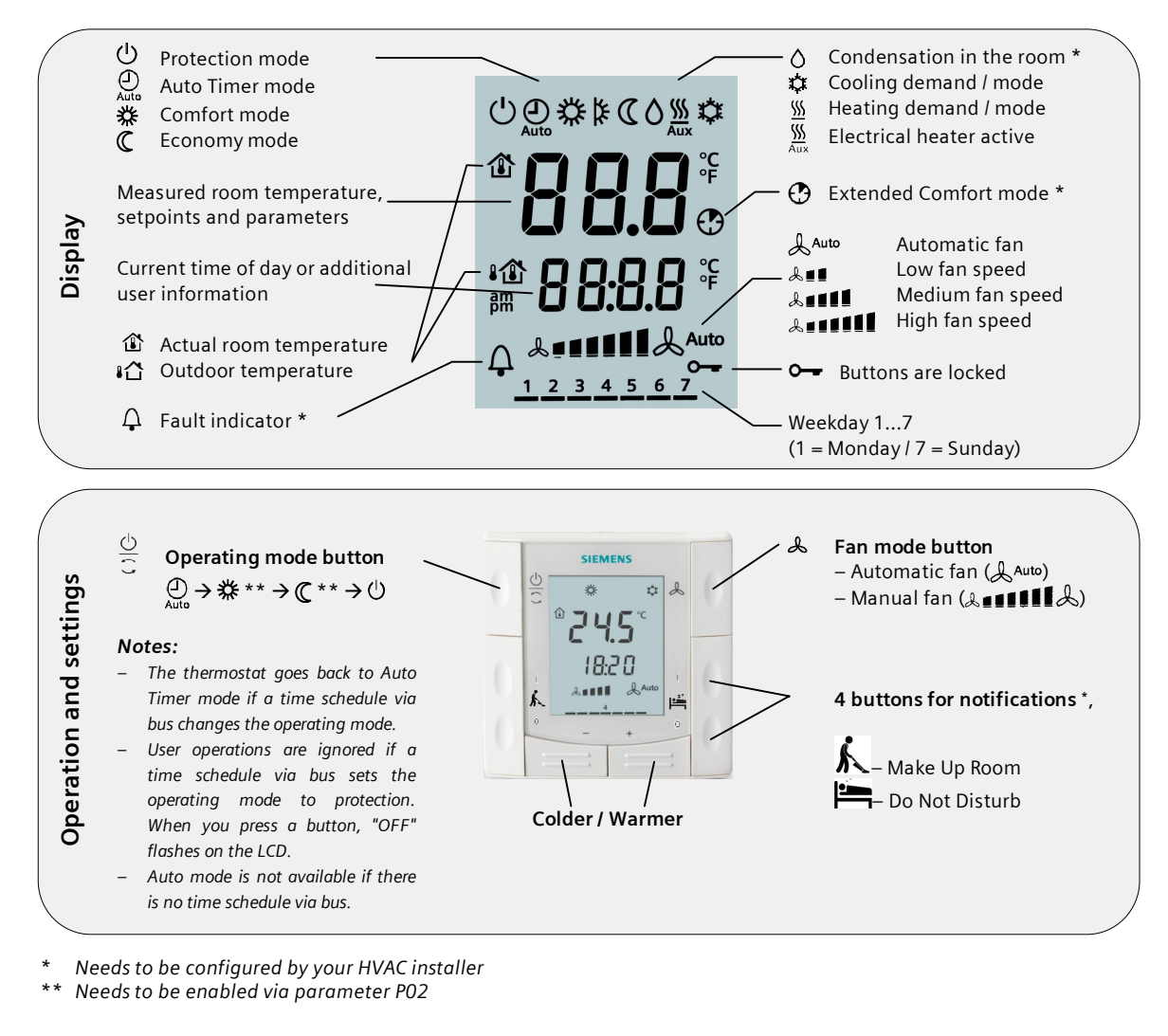

## Change room temperature

+/- Press + or - to increase or decrease the current room temperature setpoint for Comfort mode. The thermostat changes to Comfort 茶. The setting range is 5...40 °C, unless limited by parameters PO9 and P10.

# Adjust fan speed / fan mode

| <u> </u>                            |                                                                                                    |  |  |  |  |
|-------------------------------------|----------------------------------------------------------------------------------------------------|--|--|--|--|
| ٨                                   | Press the ${}^{\bigstar}$ button until you reach the desired fan mode.                                                                                                    |  |  |  |  |
| Auto                                | In Auto mode, the thermostat automatically selects the fan speed based on set-<br>point and actual room temperature. The fan continues to run at low speed<br>(factory setting) after the room temperature reaches the setpoint .                                                                                                    |  |  |  |  |
| & = 1<br>& = 1 = 1<br>& = 1 = 1 = 1 | In manual mode, the fan always runs at the speed that you select:<br>Low fan speed<br>Medium fan speed<br>High fan speed                                                                                                    |  |  |  |  |
|                                     | For a single-speed fan, you can change the mode between & and & erffl.                                                                                                    |  |  |  |  |
| Change                              | the operating modes                                                                                                    |  |  |  |  |
| <u>C</u>                            | Press operating mode button $\frac{0}{5}$ to change the operating mode display.                                                                                                    |  |  |  |  |
| Ğ                                   | In protection mode, the plant stops operating. However, if the room temperature drops below 8 °C, heating is switched on to protect the room against frost.                                                                                                    |  |  |  |  |
|                                     | Your HVAC installer can change the frost protection limit and set a heat pro-<br>tection limit as needed:<br>Changes made by installer:<br>Heat protection:°C<br>Heat protection:°C                                                                                                    |  |  |  |  |
| *                                   | In Comfort mode, the thermostat maintains the room temperature on the setpoint which can be readjusted using the + and - buttons.                                                                                                    |  |  |  |  |
|                                     | In Economy mode, the room temperature is maintained at a lower or higher setpoint, thus saving energy and money. Adjust parameters P11 and P12 to change the preselected setpoints.<br>The thermostat can be set to Economy mode <i>either</i> by pressing the operating mode button if enabled (P02 = 2), or via an external signal (switch or KNX bus command) such as window contact, keycard or presence detector. |  |  |  |  |
| Auto                                | In Auto timer mode, the thermostat automatically switches between Comfort and Energy Saving mode according to the time schedule via KNX bus.                                                                                                    |  |  |  |  |
| Change                              | from heating to cooling mode                                                                                                    |  |  |  |  |
| <u> </u>                            | Changeover between cooling and heating is either <i>automatic</i> using a heating <i>l</i> cooling changeover sensor or a remote changeover switch or via instruction from the central management station via KNX bus, or <i>manual</i> by pressing operating mode button $\bigcirc$ . No changeover is possible if the thermostat is configured for <i>cooling only</i> or <i>heating only</i> , (see parameter P01). |  |  |  |  |
| Display for                         | or automatic changeover or heating only / cooling only:<br>Heating valve is open<br>Cooling valve is open<br>splay for manual changeover:<br>Thermostat is in heating mode<br>Thermostat is in cooling mode                                                                                                    |  |  |  |  |

#### Temporary timer to extend the Comfort mode

When Economy mode is active, press operating mode button 🔵 to temporarily return to Comfort mode. 🕐 symbol appears. Press operating mode button 💭 again to stop the timer. You can only extend Comfort mode if parameter PO2 = 1. Duration \*: P68 = 0...360 min, factory setting = 0 min.

## Operate switching groups

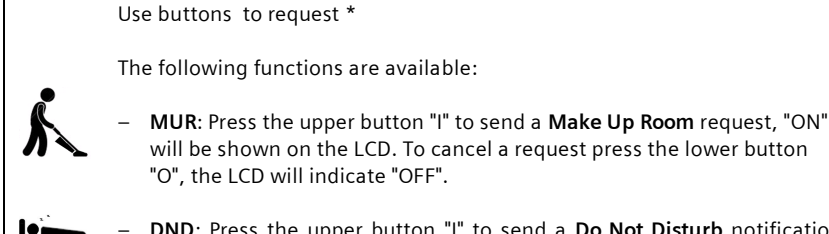

"O". the LCD will indicate "OFF". DND: Press the upper button "I" to send a Do Not Disturb notification,

"ON" will be shown on the LCD. To cancel a request press the lower button "O", the LCD will indicate "OFF".

#### **Button lock**

| $\underline{\bigcirc}$ | Press operating mode button $\bigcirc$ for 5 seconds to lock or unlock the buttons if |
|------------------------|---------------------------------------------------------------------------------------|
| С                      | manual button lock is configured (parameter P14 = 2).                                 |
|                        | The thermostat automatically locks the buttons 20 seconds after the last              |
|                        | adjustment if "Auto lock" is configured (P14 = 1).                                    |
| <b></b>                | The key symbol O- indicates locked buttons.                                           |

#### Reminder to clean filters and for external faults

| μ                                        | FIL * | This message reminds you to clean your HVAC equipment filters.           |  |  |  |  |
|------------------------------------------|-------|--------------------------------------------------------------------------|--|--|--|--|
|                                          |       | It is displayed after <i>#</i> "fan operating hours" and disappears when |  |  |  |  |
| the thermostat is set to Protection (C). |       |                                                                          |  |  |  |  |

AL1 \* These messages inform you on external faults \*:

| ϕ AL2 \* ϕ AL1 : 🖉 ...... ϕ AL2 : 🖉 .....

#### Note: Energy saving mode

The economy setpoints are factory-set to 15 °C for heating and 30 °C for C cooling. Use parameters P11 and P12 to adjust the values. Important: You can set these setpoints to OFF; the thermostat then is A inactive, i.e. no protective heating or cooling function. Risk of frost!

\* Needs to be configured by your HVAC installer

#### Commissioning

You can adjust a number of different control parameters to adapt the thermostat to your system and optimize control performance. You can do this during operation either via the buttons on the thermostat or using a commissioning tool.

#### **Control parameters**

Proceed as follows to change the most important control parameters: (Your HVAC installer can set additional parameters)

- +/- 1. Press the and + buttons simultaneously at least 3 seconds.
  - Release, and within 2 seconds, press + again for 3 seconds. "PO1" is displayed. 2. Repeatedly press the + or - button to select the required parameter.

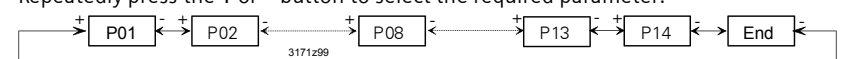

- 3. Press + and simultaneously. The current value of the selected parameter begins to flash, allowing you to change the value by repeatedly pressing + or -.
- 4. The next parameter is displayed when you press + and again simultaneously.
- 5. Repeat steps 2 to 4 to display and change additional parameters,.
- 6. Press + or until "End" is displayed, and then press + and simultaneously to save the change and exit parameter entry mode.

| Para-<br>meter | Description                                                                                                  | Factory setting                      | Setting range                                                                                                    | Adj 🖋 |
|----------------|----------------------------------------------------------------------------------------------------|--------------------------------------|----------------------------------------------------------------------------------------------------|-------|
| P01            | Control sequence                                                                                             | 2-pipe: [03]<br>1 (Cooling only)     | 0 = Heating only<br>1 = Cooling only<br>2 = Manual H or C                                                                                       |       |
|                |                                                                                                    | 4-pipe:. [24]<br>4 (Heating&Cooling) | 3 = Auto Changeover<br>4 = Heating & cooling                                                                                                    |       |
| P02            | Mode selection by user via operating mode button ** Without time schedule via KNX. Auto is equal to Comfort. | 1 (Auto **,<br>Protection)           | 1 = Auto **, Protection<br>2 = Auto **, Comfort, Economy,                                                                                       |       |
| P04            | Selection of °C or °F                                                                                        | °C                                   | $0 = ^{\circ}C$<br>1 = °F                                                                                                    |       |
| P05            | Sensor calibration                                                                                           | 0.0 °C                               | – 3 +3 °C                                                                                                    |       |
| P06            | Standard temperature display                                                                                 | 0 (Room temp.)                       | 0 = Room temperature<br>1 = Setpoint                                                                                                    |       |
| P07            | Additional user information                                                                                  | 0 (no display)                       | 0 = No display<br>1 = Temp. in °C / °F<br>2 = Outside temperature (via bus)<br>3 = Time of day (12h, via bus)<br>4 = Time of day (24h, via bus) |       |
| P08            | Comfort basic setpoint                                                                                       | 21 °C                                | 5 40 °C                                                                                                    |       |
| P09            | Minimum setpoint limitation in Comfort (Wmincomf)                                                            | 5 °C                                 | 5 40 °C                                                                                                    |       |
| P10            | Maximum setpoint limitation in Comfort (Wmaxcomf)                                                            | 35 °C                                | 5 40 °C                                                                                                    |       |
| P11            | Setpoint of heating in Economy (WheatEco)                                                                    | 15 °C                                | OFF, 5 °CWcool <sub>Eco</sub>                                                                                                    |       |
| P12            | Setpoint of cooling in Economy (WcoolEco)                                                                    | 30 °C                                | OFF, Wheat <sub>Eco</sub> 40°C                                                                                                    |       |
| P13 ***        | Electrical heater in cooling mode                                                                            | ON                                   | OFF = disabled<br>ON = enabled                                                                                                    |       |
| P14            | Button lock<br>(Press operating mode button C for 5 seconds to lock or unlock<br>the buttons)                | 0 (Disabled)                         | 0 = Disabled<br>1 = Auto lock<br>2 = Manual lock                                                                                                |       |

\*\*\* Parameter P13 is only displayed for application "2-pipe with el heater". All temperature settings in increments of 0.5 °C.

Please record all changes you make!

CE1B3171.1en / 02 September 2013